# IT Essentials 5.0

# 5.3.2.18. Лабораторная работа — управление виртуальной памятью в Windows XP

# Введение

Распечатайте и выполните эту лабораторную работу.

В этой лабораторной работе вы выполните индивидуальную настройку параметров виртуальной памяти.

#### Рекомендуемое оборудование

- Компьютер с установленной ОС Windows XP.
- На жёстком диске должны иметься два или более разделов.

#### Действие 1

Выберите Пуск > щёлкните правой кнопкой мыши **Мой компьютер**, после чего выберите **Свойства**.

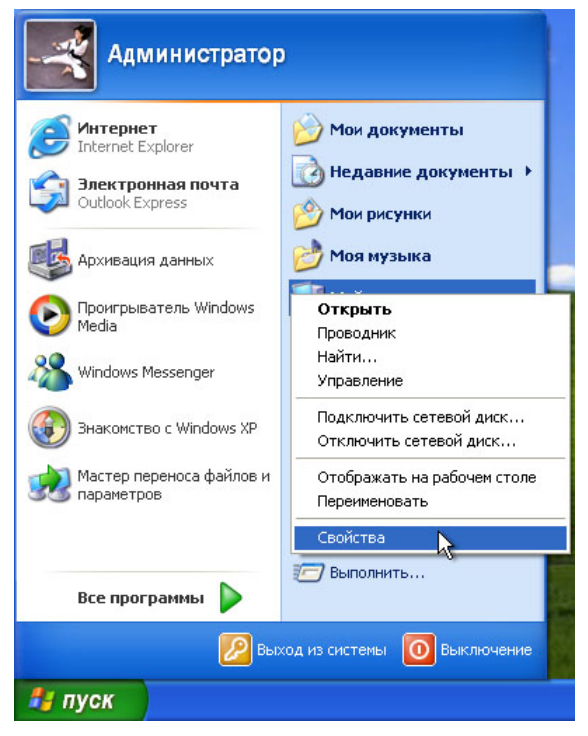

Откроется окно «Свойства системы».

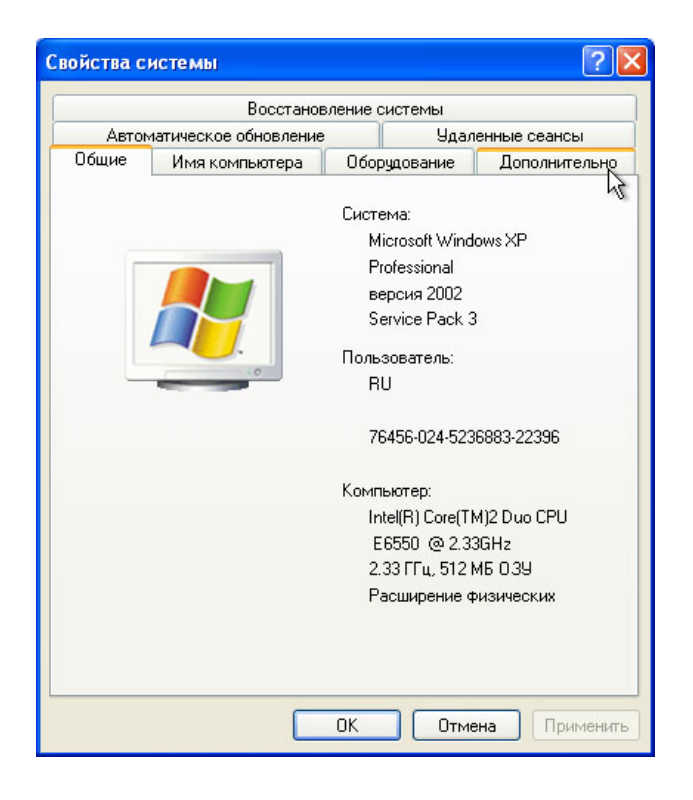

Перейдите на вкладку Дополнительно.

| ойства с             | истемы                                                                                       |         |                     | ?                            |
|----------------------|----------------------------------------------------------------------------------------------|---------|---------------------|------------------------------|
|                      | Восстанов                                                                                    | пение с | истемы              |                              |
| Автон                | иатическое обновление                                                                        |         | 9да,                | пенные сеансы                |
| Общие                | Имя компьютера                                                                               | Обор    | оудование Дополните |                              |
| Необходи<br>большинс | Необходимо иметь права администратора для изменения<br>большинства перечисленных параметров. |         |                     |                              |
| Быстрод              | ействие                                                                                      |         |                     | 1                            |
| виртуалы<br>виртуалы | ные зффекты, использо<br>ьной памяти                                                         | вание   | процессора          | , оперативной и<br>Параметры |
| Профили              | пользователей                                                                                |         |                     | K                            |
| Парамет              | гры рабочего стола, отн                                                                      | осящие  | еся ко входу        | в систему                    |
|                      |                                                                                              |         |                     | Параметры                    |
| Загрузка             | а и восстановление                                                                           |         |                     |                              |
| Загрузка             | а и восстановление сист                                                                      | гемы, с | лладочная і         | информация                   |
|                      |                                                                                              |         |                     | Параметры                    |
|                      | Переменны                                                                                    | е среді | ы От                | нет об ошибках               |
|                      |                                                                                              | OK      | Отм                 | ена Примени                  |

Нажмите кнопку Параметры в области «Быстродействие».

# Действие 2

Откроется окно «Параметры быстродействия».

| Визуальные эффект<br>Распределение времени<br>По умолчанию распред<br>оптимизируется для на<br>Оптимизировать работ | ы<br>1 процессора<br>еление врем<br>илучшей раб | Дополнительно<br>а<br>ени процессора                                   |
|----------------------------------------------------------------------------------------------------|-------------------------------------------------|------------------------------------------------------------------------|
| Распределение времени<br>По умолчанию распред<br>оптимизируется для на<br>Оптимизировать работ                      | и процессора<br>еление врем<br>илучшей раб      | а<br>ени процессора                                                    |
| 💿 программ 🛛 🔘 служ                                                                                                 | у:<br>6. работаю:                               | ооты программ.<br>ших в фоновом режиме                                 |
| Использование памяти<br>По умолчанию распред<br>для наилучшей работы<br>Оптимизировать работ<br>• программ Осист    | еление памя<br>программ.<br>у:<br>емного кэша   | ти оптимизируется                                                      |
| Виртуальная память<br>Файл подкачки - это об<br>используемая для хран<br>Общий объем файла по                       | ласть на же<br>ения страни<br>дкачки на в       | стком диске,<br>щ виртуальной памяти<br>сех дисках: 768 МБ<br>Изменить |

Перейдите на вкладку Дополнительно.

Каков текущий размер виртуальной памяти (файла подкачки)?

Нажмите кнопку Изменить в области «Виртуальная память».

Откроется окно «Виртуальная память».

| lараметры быстродействия                                                | ? 🗙                               |
|-------------------------------------------------------------------------|-----------------------------------|
| Виртуальная память                                                      | ? 🛛                               |
| Диск [метка тома] (                                                     | Файл подкачки (МБ)                |
| С: [Загрузочный диск]<br>D:<br>F: [Рабочие]<br>G: [окальный диск]<br>H: | 768 - 1536                        |
| Размер файла подкачки для в                                             | выбранного диска                  |
| Диск:<br>Свободно:                                                      | С: [Загрузочный диск]<br>37214 МБ |
| <ul> <li>Особый размер:</li> </ul>                                      |                                   |
| Исходный размер (МБ):                                                   | 768                               |
| Максимальный размер (МБ):                                               | 1536                              |
| ОРазмер по выбору системы                                               | 51                                |
| О Без файла подкачки                                                    | Задать                            |
| Общий объем файла подкачк                                               | и на всех дисках                  |
| Минимальный размер:                                                     | 2 МБ                              |
| Рекомендуется:                                                          | 766 MB                            |
| Текущий размер:                                                         | 768 M5                            |
|                                                                         | ОК Отмена                         |
| ОК                                                                      | Отмена Применить                  |

Какой диск [Метка тома] содержит файл подкачки?

| раметры быстродействия 🔹 🥐 🔀                   |                    |  |  |
|------------------------------------------------|--------------------|--|--|
| Виртуальная память                             | ? 🛛                |  |  |
| Диск [метка тома]                              | Файл подкачки (МБ) |  |  |
| С: [Загрузочный диск]                          | 768 - 1536         |  |  |
| D:<br>F: [Рабочие]<br>G: [окальный диск]<br>H: |                    |  |  |
| Размер файла подкачки для в                    | зыбранного диска   |  |  |
| Диск:                                          | D:                 |  |  |
| Свободно:                                      | 4971 MB            |  |  |
| Qcoбый размер:                                 |                    |  |  |
| Исходный размер (МБ):                          |                    |  |  |
| Максимальный размер (МБ):                      |                    |  |  |
| Паксинальный размер (мы).                      |                    |  |  |
| Размер по выбору системы                       | N                  |  |  |
| О Без файла подкачки                           | Задать             |  |  |
| Общий объем файла подкачк                      | и на всех дисках   |  |  |
| Минимальный размер:                            | 2 M5               |  |  |
| Рекомендуется:                                 | 766 MB             |  |  |
| Текущий размер:                                | 768 MB             |  |  |
|                                                | ОК Отмена          |  |  |
| ОК                                             | Отмена Применить   |  |  |

Выберите диск D:.

Выберите вариант Особый размер.

Взгляните на рекомендованный размер в разделе «Общий объём файла подкачки на всех дисках» окна «Виртуальная память».

Введите рекомендованный размер файла в поле Исходный размер (МБ):.

Введите рекомендованный размер файла снова в поле Максимальный размер (МБ):.

| Пар | аметры быстродействия                          | ? 🔀                                       |
|-----|------------------------------------------------|-------------------------------------------|
| В   | иртуальная память                              | ? 🛛                                       |
|     | Диск [метка тома] 👘 🤇                          | Файл подкачки (МБ)                        |
|     | С: [Загрузочный диск]                          | 2046 - 4092                               |
|     | р:<br>F: [Рабочие]<br>G: [окальный диск]<br>H: |                                           |
|     | Размер файла подкачки для в                    | выбранного диска                          |
|     | Диск:                                          | D:                                        |
|     | Свободно:                                      | 4971 MБ                                   |
|     | 💽 Особый размер:                               |                                           |
|     | Исходный размер (МБ):                          | 3070                                      |
|     | Максимальный размер (МБ):                      | 3073                                      |
|     | ОРазмер по выбору системы                      | ki li li li li li li li li li li li li li |
|     | ОБез файла подкачки                            | Задать                                    |
| 19  | Общий объем файла подкачк                      | и на всех дисках                          |
|     | Минимальный размер:                            | 2 МБ                                      |
|     | Рекомендуется:                                 | 3070 M6                                   |
|     | Текущий размер:                                | 2046 MB                                   |
|     |                                                | ОК Отмена                                 |
|     | ОК                                             | Отмена Применить                          |

Нажмите кнопку Задать.

| араметры быстродействия                                                 | ? 🛛                                   |
|-------------------------------------------------------------------------|---------------------------------------|
| Виртуальная память                                                      | ? 🛛                                   |
| Диск [метка тома] о                                                     | Файл подкачки (МБ)                    |
| С: [Загрузочный диск]<br>Е:<br>F: [Рабочие]<br>G: [окальный диск]<br>H: | 768 - 1536<br>3070 - 3073             |
| Размер файла подкачки для в                                             | зыбранного диска                      |
| Диск:<br>Свободно:                                                      | С: [Загрузочный диск]<br>37214 МБ     |
| Особый размер:                                                          |                                       |
| Исходный размер (МБ):                                                   | 768                                   |
| Максимальный размер (МБ):                                               | 1536                                  |
| О Размер по выбору системы                                              | · · · · · · · · · · · · · · · · · · · |
| <ul> <li>Без файла подкачки</li> </ul>                                  | Задать                                |
| Общий объем файла подкачк                                               | и на всех дисках                      |
| Минимальный размер:                                                     | 2 МБ                                  |
| Рекомендуется:                                                          | 766 MB                                |
| Текущий размер:                                                         | 768 M5                                |
| <u></u>                                                                 | ОК Отмена                             |
| ОК                                                                      | Отмена Применить                      |

Выберите диск С:.

Выберите вариант Без файла подкачки и нажмите кнопку Задать.

| Па | араметры быстродействия 🔹 🤶 🔀                                                       |
|----|-------------------------------------------------------------------------------------|
| 1  | Виртуальная память                                                                  |
|    | Диск [метка тома] Файл подкачки (МБ)                                                |
|    | С: [Загрузочный диск]<br>Е: 3070 - 3073<br>F: [Рабочие]<br>G: [окальный диск]<br>H: |
|    | Размер файла подкачки для выбранного диска                                          |
|    | Диск: С: [Загрузочный диск]<br>Свободно: 37214 МБ                                   |
|    | Особый размер:                                                                      |
|    | Исходный размер (МБ):                                                               |
|    | Максимальный размер (МБ):                                                           |
|    | ОРазмер по выбору системы                                                           |
|    | • Без файла подкачки Задать                                                         |
|    | Общий объем файла подкачки на всех дисках                                           |
|    | Минимальный размер: 2 МБ                                                            |
|    | Рекомендуется: 3070 МБ                                                              |
|    | Текущий размер: 2046 МБ                                                             |
|    | ОК Отмена                                                                           |
|    | ОК Отмена Применить                                                                 |

Каков размер файла подкачки (МБ) для диска С:?

Каков размер файла подкачки (МБ) для диска D:?

Нажмите кнопку ОК.

Появится окно сообщения «Панель управления системы».

| 1     | Параметры быстродействия                                                                                                 |                                                                               | ? 🗙               |                |
|-------|----------------------------------------------------------------------------------------------------|-------------------------------------------------------------------------------|-------------------|----------------|
| _     | Предотвращение выпо                                                                                                    | олнения данных                                                                |                   |                |
| Сво   | Визуальные эффекты                                                                                                    | Дополнительно                                                                 |                   |                |
|       | Распределение времени процесс<br>По умолчанию распределение вр<br>оптимизируется для наилучшей<br>Оптимизировать работу: | ора<br>ремени процессора<br>работы программ.                                  |                   |                |
| Панел | ль управления системы                                                                                                    |                                                                               |                   | ×              |
| į     | ) Для того чтобы сделанные измен                                                                                         | нения вступили в силу,                                                        | ледует перезагру: | ить компьютер. |
|       | Виртуальная память<br>Файл подкачки - это область на<br>используемая для хранения стра<br>Общий объем файла подкачки н   | жестком диске,<br>аниц виртуальной памя<br>а всех дисках: 3838 МЕ<br>Изменить | и.                |                |
|       |                                                                                                    |                                                                               |                   |                |
|       | ОК                                                                                                    | Отмена Прим                                                                   | енить             |                |

Нажмите кнопку ОК, чтобы закрыть окно сообщения.

| Параметры быстродействия 🔹 💽                                                                           |  |  |
|----------------------------------------------------------------------------------------------------|--|--|
| Предотвращение выполнения данных                                                                       |  |  |
| Визуальные эффекты Дополнительно                                                                       |  |  |
| Распределение времени процессора                                                                       |  |  |
| По умолчанию распределение времени процессора<br>оптимизируется для наилучшей работы программ.         |  |  |
| Оптимизировать работу:                                                                                 |  |  |
| программ Ослужб, работающих в фоновом режиме                                                           |  |  |
| Использование памяти                                                                                   |  |  |
| По умолчанию распределение памяти оптимизируется<br>для наилучшей работы программ.                     |  |  |
| Оптимизировать работу:                                                                                 |  |  |
| программ Осистемного кэша                                                                              |  |  |
| Виртуальная память                                                                                     |  |  |
| Файл подкачки - это область на жестком диске,<br>используемая для хранения страниц виртуальной памяти. |  |  |
| Общий объем файла подкачки на всех дисках: 3838 МБ                                                     |  |  |
| Изменить                                                                                               |  |  |
|                                                                                                    |  |  |
|                                                                                                    |  |  |
| ОК Отмена Применить                                                                                    |  |  |

Нажмите кнопку **ОК**, чтобы закрыть окно «Параметры быстродействия».

| Свойства с           | истемы                                                                                       |        |                  | ? 🛛             |  |
|----------------------|----------------------------------------------------------------------------------------------|--------|------------------|-----------------|--|
|                      | Восстановление системы                                                                       |        |                  |                 |  |
| Автон                | Автоматическое обновление                                                                    |        | Удаленные сеансы |                 |  |
| Общие                | Имя компьютера                                                                               | Обор   | удование         | Дополнительно   |  |
| Необходи<br>большинс | Необходимо иметь права администратора для изменения<br>большинства перечисленных параметров. |        |                  |                 |  |
| Быстрод              | ействие                                                                                      |        |                  |                 |  |
| Визуаль<br>виртуалі  | ные эффекты, использо<br>ьной памяти                                                         | вание  | процессора       | , оперативной и |  |
|                      |                                                                                              |        |                  | Параметры       |  |
| Профили              | и пользователей                                                                              |        |                  |                 |  |
| Параме               | гры рабочего стола, отн                                                                      | осящие | еся ко входу     | в систему       |  |
|                      | Параметры                                                                                    |        |                  |                 |  |
| Загрузк              | Загрузка и восстановление                                                                    |        |                  |                 |  |
| Загрузк              | Загрузка и восстановление системы, отладочная информация                                     |        |                  |                 |  |
|                      | Параметры                                                                                    |        |                  |                 |  |
|                      | Переменные среды Отчет об ошибках                                                            |        |                  | нет об ошибках  |  |
|                      | ОК 💦 Отмена Применить                                                                        |        |                  |                 |  |

Нажмите кнопку ОК, чтобы закрыть окно «Свойства системы».

Откроется окно «Изменение параметров системы».

| Изменение параметров системы |                                                                                                    |  |
|------------------------------|----------------------------------------------------------------------------------------------------|--|
| ?                            | Новые параметры вступят в силу только после перезагрузки системы.<br>Выполнить перезагрузку сейчас? |  |
| Да Нет                       |                                                                                                    |  |

Нажмите кнопку Да, чтобы перезапустить компьютер.

### Действие 3

Начните сеанс в Windows с правами администратора.

Откройте окно «Виртуальная память».

| Виртуальная память                             | ? 🛛                               |
|------------------------------------------------|-----------------------------------|
| Диск [метка тома]                              | Файл подкачки (МБ)                |
| С: [Загрузочный диск]                          |                                   |
| D:<br>F: [Рабочие]<br>G: [окальный диск]<br>H: | 3070 - 3073                       |
| Размер файла подкачки для і                    | выбранного диска                  |
| Диск:<br>Свободно:                             | С: [Загрузочный диск]<br>37214 МБ |
| Особый размер:                                 |                                   |
| Исходный размер (МБ):                          |                                   |
| Максимальный размер (МБ):                      |                                   |
| ОРазмер по выбору системы                      | bl                                |
| 💿 Без файла подкачки                           | Задать                            |
| Общий объем файла подкачк                      | и на всех дисках                  |
| Минимальный размер:                            | 2 МБ                              |
| Рекомендуется:                                 | 3070 M5                           |
| Текущий размер:                                | 5116 MB                           |
|                                                | ОК Отмена                         |

Какой диск [Метка тома] содержит файл подкачки?

# Действие 4

Сбросьте виртуальную память к определению размера системой.

Выберите диск D:.

Выберите вариант «Размер по выбору системы» и нажмите кнопку Задать.

Для принятия сообщения нажмите кнопку ОК.

Выберите диск С:.

Выберите вариант «Размер по выбору системы» и нажмите кнопку Задать.

Для принятия сообщения нажмите кнопку ОК.

Перезапустите компьютер и завершите сеанс снова.